### 浙江海事局

### 船舶交通组织服务管理平台

# 操作手册

### 2024.03

| 1.        | 注册登录     | 1    |
|-----------|----------|------|
| <b>2.</b> | 登录       | 3    |
| 3.        | 我要报告     | 5    |
| 4.        | 工作台      | . 11 |
| 5.        | 办事指南     | 12   |
| 6.        | 账户管理     | 13   |
| 7.        | 关于锚地预约说明 | 14   |
| 8.        | 引航站安排引航员 | 15   |
| 9.        | 拖轮公司安排拖轮 | 16   |

# 1. 注册登录

#### 本系统网址为 https://zkpt.zj.msa.gov.cn

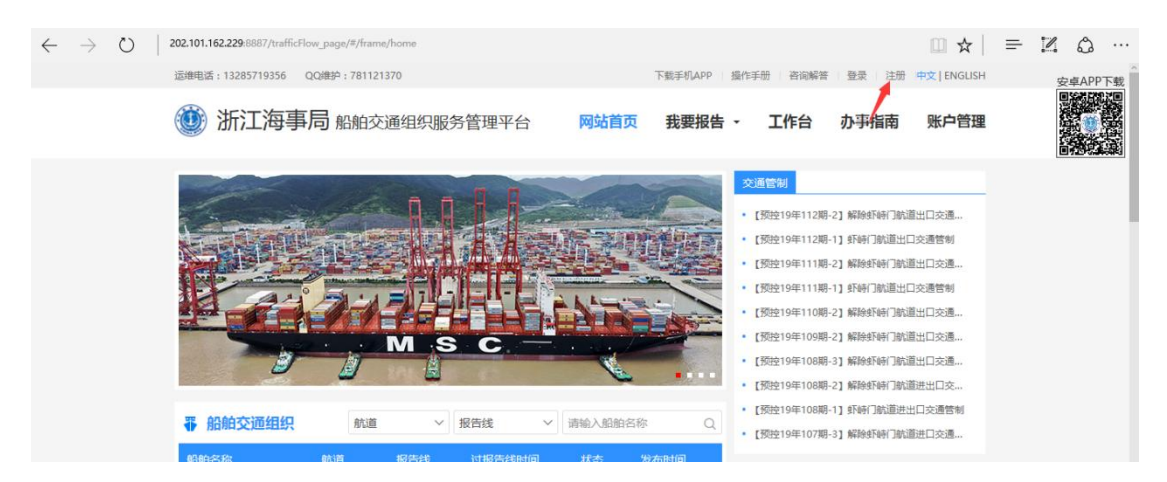

#### 1.1 注册

若从未注册过账号,可点击页面右下角注册账号按钮键进行注册。注:电子政务系统账号同 样可用于此系统。注意非工作时间内身份证接口可能不可用。

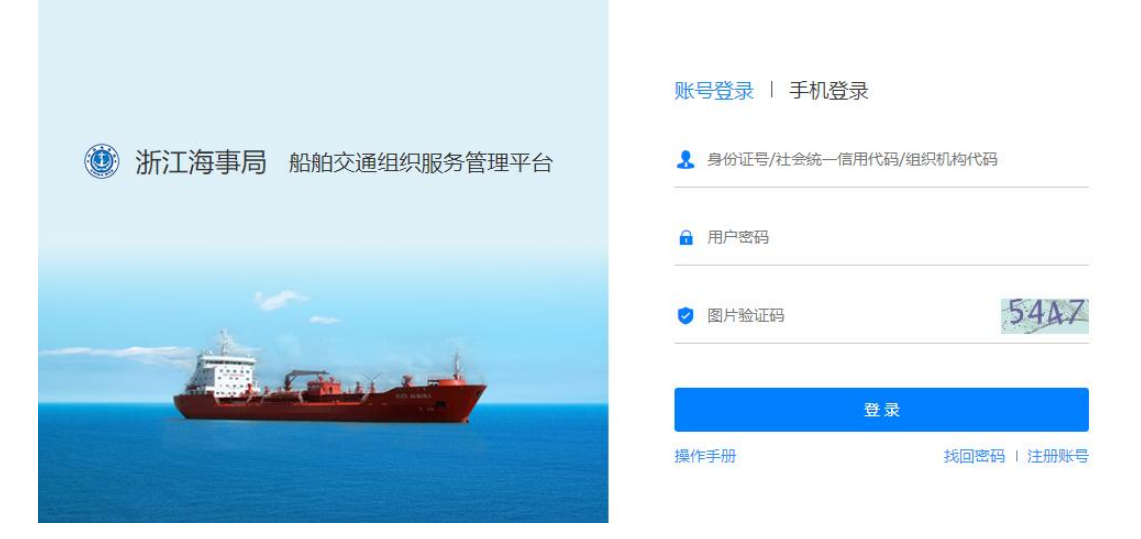

#### 1.1.1 个人注册

账号分为个人账号和企业账号,如果在《浙江海事局电子政务系统》注册过账号则无需 重复注册。个人账号注册时需要填写姓名、身份证号等如下图所示信息,手机号可以直接验 证码登录所以个人账号绑定的手机号不能与其他账号(包括企业账号)绑定的手机号重复。 注册成功后以身份证号码作为登录名进行登录。

个人账号申请业务需要企业账号委托授权,否则无法代表企业进行申报。

| 温馨提示: 此系统的账号与电子政务系统道 | 通用,已在电子政务系统注册过账号的用户无需注册 |      |
|----------------------|-------------------------|------|
| 个人账户                 |                         | 企业账户 |
|                      |                         |      |
| *姓名                  |                         |      |
| *性别                  | ●男 ◎女                   |      |
| *是否引航员               | ● 是 ◎ 否                 |      |
| *引航员编号               |                         |      |
| *身份证号                | 将作为您的登录名使用              |      |
| *登录密码                | 请设置登录密码                 |      |
| *确认密码                | 请再次输入密码                 |      |
| *手机号                 | 清輸入手机号码                 |      |

若是引航员,需要提供引航员编号。

### 1.1.2 企业注册

企业账号仅用于对个人账号的委托授权,不能进行业务办理。企业账号需要填写如下图 所示信息,注意:企业账号绑定的手机号不能与个人账号相同,如果无其他手机号可使用固 定电话进行绑定,绑定固定电话不需要验证码,(固定电话格式为"区号-\*\*\*\*\*\*")。

注册成功后将以组织机构代码作为登录名。企业账号不能直接申请业务,需要授权委托 给个人进行申报。

| 个人账户             | 企业账户           |
|------------------|----------------|
| *公司名             |                |
| *公司类型            | 国内公司           |
| *法人代表姓名          |                |
| *法人代表身份证         |                |
| *社会统一信用代码/组织机构代码 | 将作为您的登录名使用     |
| 公司地址             |                |
| *登录密码            | 请设置登录密码        |
| *确认密码            | 请再次输入密码        |
| *手机号/电话号         | 请输入手机号码/固定电话号码 |
| 验证码              | 获取验证码          |
| 电子邮件             |                |

#### 1.1.3 授权委托

企业无法直接进行进行七项业务申请,需委托个人办理具体申请。登录企业账号在《账号管理》===》》授权委托中进行授权委托操作,如下图所示点击新增填写被委托人信息保存即可;授权完成后即可登录个人账号进行业务申请。

| (1) 浙江海事局         | 船舶交通线 | 组织服务 | 管理平台 | X    | 网站首页     | 工作台          | 办事指南        | 账户管理  |
|-------------------|-------|------|------|------|----------|--------------|-------------|-------|
| 〇 当前位置:账户管理 > 授权重 | 託     |      |      |      |          |              |             |       |
| 💬 个人消息            | 授权    | 委托   |      |      |          |              |             | 新増    |
| 图 资料管理            | 序号    | 姓名   | 公司名称 | 身份证号 |          | 有效期          |             | 彙作    |
| 图 授权委托            | 1     | 申报专员 | 测试   |      | 2019-10- | 21 - 2019-12 | 2-31 🛛 🖉 编辑 | L @删除 |
| 🕚 个人材料            |       |      |      |      |          |              |             |       |
|                   |       |      |      |      |          |              |             |       |
|                   |       |      |      |      |          |              |             |       |
|                   |       |      |      |      |          |              |             |       |

|           |      | * 自心证    |       | met |    |            |            |    |
|-----------|------|----------|-------|-----|----|------------|------------|----|
| 管理 > 授权委托 | 6    | * 牙切证    |       | нл  |    |            |            |    |
| 修改        | _    | * 姓名     |       |     |    |            |            |    |
| 1242      | ▋授权家 | * 授权开始时间 | 请选择日期 |     |    |            |            |    |
| 消息        | 1    | * 授权结束时间 | 请选择日期 |     |    |            |            |    |
| 委托        | 序号   |          |       |     |    | 权有效期       |            |    |
|           | 1    |          |       | 取消  | 授权 | 22-08-30~2 | 2022-09-03 | 编辑 |
|           | 100  |          |       |     |    | - 07       |            |    |

点击新增后,输入身份证号进行查询,即可查询到个人账号进行授权。

### 2.登录

进入登录页面,输入账号信息,进行登录。

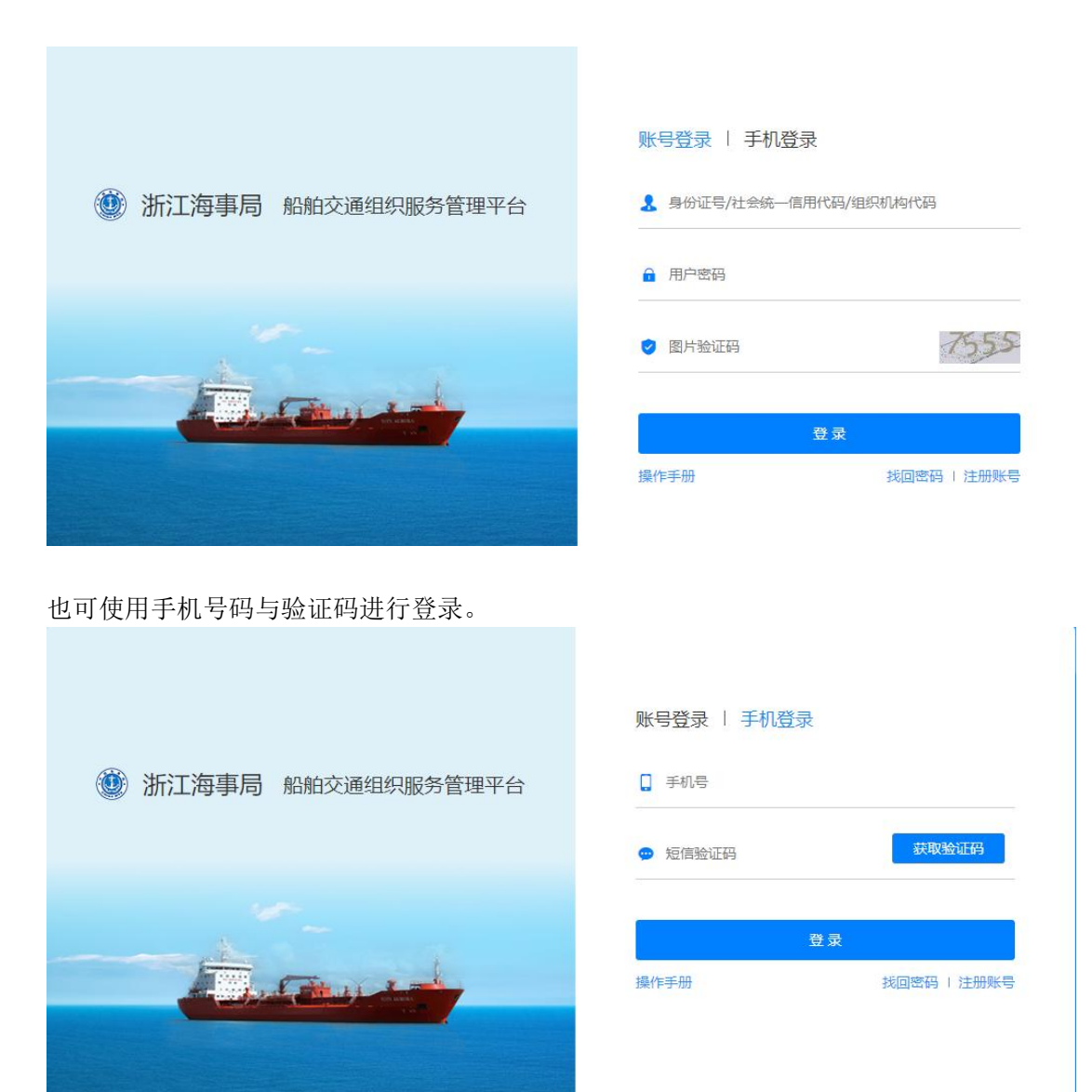

若忘记密码,可点击右下角找回密码,输入身份证、手机号码等信息后,可设置新密码。

|     | 找回密码                   |    |       | ×           |  |
|-----|------------------------|----|-------|-------------|--|
|     | *身份证号码/社会统一信用代码/组织机构代码 |    |       |             |  |
|     | *手机号码                  |    |       |             |  |
| 60  | *验证码                   |    | 获取验证码 |             |  |
| (a) | *新密码                   |    |       |             |  |
|     | "再次输入密码                |    |       |             |  |
|     |                        | 提交 | 关闭    |             |  |
|     |                        | -  |       | 登录          |  |
|     |                        |    | 操作手册  | 找回密码   注册账号 |  |
|     |                        |    |       |             |  |

登录后,系统主页展示如下。首页展示当日已发布的进港申请、锚地预约申请、航槽使用申 请等信息。右侧展示天气、风力、潮汐等数据。并且可随时在右上角点击中文|ENGLISH 进 行中英文切换。系统的 APP 版可通过扫码进行下载。

| 运维电话                  | ⊈: 132857    | 19356 0    | QQ维护: 781121: | 370      |             |                |              | 下载手机APP            | 操作手册                                                       | 咨询解答                                                                                                    | 登录 注册                                                      | 中文   ENGLISI                                                   | 4 5          |
|-----------------------|--------------|------------|---------------|----------|-------------|----------------|--------------|--------------------|------------------------------------------------------------|----------------------------------------------------------------------------------------------------|------------------------------------------------------------|----------------------------------------------------------------|--------------|
|                       | 浙江           | 海事         | 局船舶交          | 通组织服:    | 务管理平台       | X              | 财站首页         | 我要报告               | i - 1                                                      | C作台                                                                                                    | 办事指南                                                       | 账户管理                                                           | Ł            |
|                       |              |            |               | M S      | C           |                |              |                    | 交通<br>(預批<br>(預批<br>(預批<br>(預批<br>(預批<br>(預批<br>(預批<br>(預批 | 樹<br>219年112期-2<br>219年112期-1<br>219年111期-2<br>219年111期-2<br>219年110期-2<br>219年109期-2<br>219年108期-3<br>219年108期-3 | <ol> <li>(1) (1) (1) (1) (1) (1) (1) (1) (1) (1)</li></ol> | <ul> <li>         董出口交通…         <ul> <li></li></ul></li></ul> |              |
| ₩ (                   | 船舶交运         | <b>通组织</b> | 航道            | Ŧ        | 报告线         | ▼ 请输           | 入船舶名称        | Q                  | • [1948]<br>• [预告                                          | 219年108期-1<br>219年107期-3                                                                                          | ] 聖N時门航道进;<br>] 解除虾時门航;                                    | 当山父通言制<br>首进口交通…                                               |              |
| 船舶格尔                  | 名称<br>达马士基,  | / GERDA    | 航道            | 报告线      | 过报告线时间      | u t            | (法 2<br>F党 1 | 2布时间<br>1-25 10:51 | 相关法                                                        | 规                                                                                                    |                                                            |                                                                | _            |
| MAE<br>撤奇             | RSK<br>莱雅卡龙, | / SAKIZA   |               | 11据告述    | 11_25 11.55 | ī              | E@ 1         | 1-24 16:37         | • 交通道<br>• 中华/                                             | a输行政执法程<br>L民共和国水上                                                                                                | 『序规定 [新法]<br>:水下活动通航安:                                     | 全管理规定(                                                         |              |
|                       |              |            |               |          |             |                |              |                    |                                                            | 消拖1号(<br>036<br>宁波桃和                                                                                              | mmsi:412<br>5180)<br>吃岛引航基                                 | 11-25<br>15:36<br>11-25                                        | 10.0km       |
|                       |              |            |               |          |             |                |              |                    |                                                            |                                                                                                    | 地                                                          | 15:36                                                          | TU.UKM       |
|                       |              |            |               |          |             |                |              |                    |                                                            | 风力                                                                                                    |                                                            |                                                                |              |
| ≤ 航槽(浅                | 滩)预          | 约          |               |          | 全部          | ß <b>▼</b> ] 请 | 输入船舶省        | ろ称                 | Q                                                          | 地点 大樹招福                                                                                                    | 町回<br>訂 11-25                                              | 半均风速                                                           |              |
| 船舶名称                  |              | 过航槽(注      | 該進)开始时间       | 过航槽()    | 钱滩)结束时间     | 状态             | 受限情》         | 兄 发布时间             | 9                                                          | 码头                                                                                                    | 15:36                                                      | 6.20m/s                                                        | NE(北东)       |
| 钢铁奇迹 / IRC<br>MIRACLE | ON           | 11-25 20   | :00           | 11-25 21 | 1:00        | 正常             |              | 11-24 1            | 5:27                                                       | 梅山码乡<br>5#泊位                                                                                                    | 11-25                                                      | 7.50m/s                                                        | NNE(北东<br>北) |
| 大秦 / GREAT            | QIN          | 11-25 14   | :45           | 11-25 1  | 5:45        | 正常             | 受限           | 11-24 1            | 7:36                                                       | NBCT                                                                                                    | 11-25<br>15:36                                             | 6.00m/s                                                        | NNW(北<br>北西) |
|                       |              |            |               |          |             |                |              |                    |                                                            | 中宅码判                                                                                                    | 11-25<br>15:36                                             | 8.20m/s                                                        | NNE(北东<br>北) |
|                       |              |            |               |          |             |                |              |                    |                                                            | 潮汐                                                                                                    |                                                            |                                                                |              |
|                       |              |            |               |          |             |                |              |                    |                                                            | 定海                                                                                                    |                                                            |                                                                |              |
|                       |              |            |               |          |             |                |              |                    |                                                            | 潮时 (Hr                                                                                                    | s) 03:59                                                   | 10:05 16                                                       | 5:31 21:34   |

## 3.我要报告

点击我要报告,可选择七项报告进行申请。

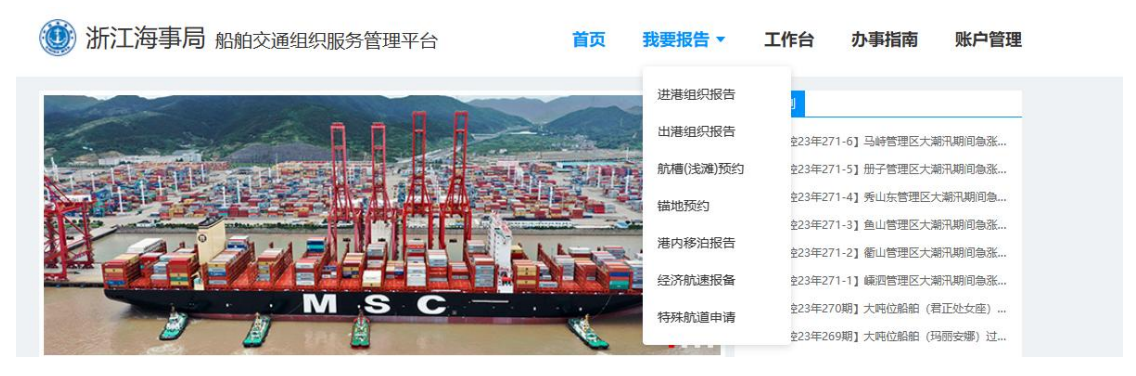

潮高 (cm) 44

381

96

334

### 3.2 填写船舶资料

| 谢田黄科                      |     |   |          |          |        |     |
|---------------------------|-----|---|----------|----------|--------|-----|
| *中文船名                     |     | Q | *英文船名    |          | 船舶识别号  |     |
| *MMSI                     |     |   | 船舶呼号     |          | IMO编号  |     |
| *国籍                       | 请选择 | • | 船籍港      |          | 海船/内河船 | ◎海船 |
| *船舶种类                     | 请选择 | • | *总吨      |          | *净吨    |     |
| 载重吨                       |     |   | *船舶长度(米) |          | 船宽(米)  |     |
| 主机 <sup>总功率</sup><br>(千瓦) |     |   | *建造日期    | <b>m</b> | 船舶所有人  |     |
| 船舶经营人                     |     |   | 卫通电话     |          |        |     |

|                                                                                      | and formations | 16       |                                                           | 10    |       |                                 |      |         |            |  |
|--------------------------------------------------------------------------------------|----------------|----------|-----------------------------------------------------------|-------|-------|---------------------------------|------|---------|------------|--|
| 中国大陆船舶                                                                               | ∨ 中文船名         |          | 英文船名                                                      | 船舶识别号 | IMO编号 | 7                               | 直询   | 清空      |            |  |
| 清至少输入一个查                                                                             | 國条件后再进行查询,     | 鼠标双击行选择船 | 388                                                       |       |       |                                 |      |         |            |  |
| 序号 中文法                                                                               | 洛              | 英文船名     | 初次登记号                                                     | 船舶识别号 | IMO编号 | 船籍港                             | 沿舶种类 | 建造日期    | 操作         |  |
|                                                                                      |                |          |                                                           | 智大致語  |       |                                 |      | -       | -          |  |
| 船舶资料                                                                                 |                |          |                                                           | 智元欽旧  |       |                                 |      |         |            |  |
| <b>  船舶资料</b><br>*中文船名                                                               |                | ٩        | * 英文船名                                                    | 智元政治  |       | 船船记号                            |      |         |            |  |
| 前舶资料<br>* 中文船名<br>* MMSI                                                             |                | ٩        | * 英文船名<br>船舶呼号                                            | 智九数团  |       | 現在                              |      |         |            |  |
| <mark>I 船舶资料</mark><br>• 中交船名<br>• MMSI<br>• 田籍                                      |                | ٩        | * 英文船名<br>船舶呼号<br>船籍港                                     | 智大数据  |       | 船舶识别<br>IMO調<br>* 海船/内河         |      | 路 〇 内河) | 1 <b>6</b> |  |
| <ul> <li>● 船舶资料</li> <li>・中交船名</li> <li>・MMSI</li> <li>・回精</li> <li>・前始件美</li> </ul> |                | Q<br>    | <ul> <li>* 英文船名<br/>船舶呼号<br/>船籍港</li> <li>* 总吨</li> </ul> | 11.1  |       | 船舶记号<br>IMO線<br>* 海船/内河<br>* 海船 |      | ₿ ○ 内河I | £          |  |

船舶信息通过点击查询按钮获取,填写中文船名、英文船名、船舶识别号、imo 编号可进行 查询,查询后,船舶相关信息可自动关联。部分信息可能空缺,需要手动进行补充。

查询不到的外籍船和港澳台船舶可在工作台下船舶动态中自定义添加,填写好下图信息 后,船舶所有人选择代理公司的名称,添加的船舶只能自己公司内查询的到。

| *中文船名    |      |   | *英文船名  |            | 船舶识别号          |     |  |
|----------|------|---|--------|------------|----------------|-----|--|
| *MMSI    |      |   | 船舶呼号   |            | *IMO编号         |     |  |
| *国籍      | 请选择  | • | 海船/内河船 | 🔵 海船 💿 内河船 | *船舶种类          | 请选择 |  |
| *总吨      |      |   | *净吨    |            | 载重吨            |     |  |
| *船舶长度(米) |      |   | 船宽(米)  |            | *主机总功率(千<br>瓦) |     |  |
| *建造日期    |      | Ċ | 船舶经营人  |            | *卫通电话          |     |  |
| *绑定类型    | 代理公司 | ~ | *船舶所有人 | 古洗择<br>2 词 |                |     |  |

×

### 3.1 填写报告人信息

|               | 🍈 浙江淮       | 再事局 船舶交通组织服务                                        | 务管理平台 | 网站首页 | 我要报告 - | 工作台     | 办事指南 | 账户管理 |  |
|---------------|-------------|-----------------------------------------------------|-------|------|--------|---------|------|------|--|
|               | ♥ 当前位置: 我要报 | 告 > 进港组织报告                                          |       |      |        |         |      |      |  |
| 报告人信息<br>船舶资料 | 报告人信息       |                                                     |       |      |        |         |      |      |  |
| 业务信息          | *报告单位       | 请选择                                                 | 经办人   | 申报专员 | 联      | 系电话 184 | Ļ    |      |  |
|               | 船舶资料        | 请选择<br>测试<br>育岛海大工程勘察设计开发院有限:<br>国交<br>宁波远通海外渔业有限公司 | 公司    |      |        |         |      |      |  |
|               | *中文船名       | 申报专员 Q                                              | *英文船名 |      | 船舶     | 识别号     |      |      |  |

### 3.3 填写业务信息

需要对各种信息进行填写,填写完成后,可选择保存或直接提交。 首先要选择港区,未选择港区,无法进行下一步进港类别、航道、报告线等信息的填报

| * 港区     |              | • 进港美別 |        |   |          |                |     |
|----------|--------------|--------|--------|---|----------|----------------|-----|
| + 航道     | 核心滞居         | • 报告线  |        |   | • 过报告线时间 | 请选择日期          | 0 🗸 |
| • 预抵港口   | 北部港区         | • 上一港  |        |   | •下一港     |                |     |
| 水面以上最大高度 | 嘉兴港<br>6946度 | 前吃水    |        | 米 | 后吃水      |                | *   |
| ■ 最大吃水   | 温州港          | • 载货情况 |        | ÷ | 操纵是否受限   | O <b>≞ ●</b> 吾 |     |
| 是否拖带     | ○良 ④百        | 是否定期   | 夏 () 西 |   | • 是否危险品  | 〇是 〇百          |     |

### 3.3.1 进港组织报告

进出港组织报告里进港类别分为:靠离码头、抛锚、过路、供油作业、水工作业、拖带作业。

| + 港区           | 核心港区  | 196 | * 进港类别   |        | ~    |        |     |     |   |
|----------------|-------|-----|----------|--------|------|--------|-----|-----|---|
| + ANSH         |       | ~   | ∞ 报告线    | 舞園码头   | + 23 | 报告线时间  | 读选择 | 和明  | 6 |
| + 预抵港口         |       | ~   | ▲上一港     | 物結構    |      | +下一港   |     |     |   |
| + 水面以上最大<br>高度 |       | *   | 前吃水      | 过路供油作业 |      | 后吃水    |     |     |   |
| +最大吃水          |       | *   | + 载货情况   | 水工作业   | 3    | 制从是否受限 | ○是  | ●吉  |   |
| 是否拖带           | ○是 ●百 |     | 是否定明     | 接带作业   |      | 是否危险品  | 一是  | ()香 |   |
| • 是否需要引航       |       |     | • 是否配备拖轮 | 四日 〇日  |      |        |     |     |   |

其中若所申报的船舶计划中有涉及操纵受限船舶、拖带船舶及配备拖轮的船舶,在对应的'是"

和"否"选择对应的状态。

操纵是否受限, 若受限, 则填写相应的操作受限措施。

| 284.007  | ad J. BENY |      | THE THE ADD FOR | decilizari al |    |                           |       |   |
|----------|------------|------|-----------------|---------------|----|---------------------------|-------|---|
| * 泡区     | 制心地区       | . v. | * 近海类别          | 联网纳头          | v  |                           |       |   |
| + 航道     | 新转门        | V    | + 服告线           | L1 报告线        | ×  | •过报告线时间                   | 请选择日期 |   |
| • 预抵码头   |            | v    | •靠泊时间           | 请选择日期         | 23 | • 预抵港口                    |       | Ŷ |
| *上一港     |            |      | •下一港            |               |    | • 水面以上最大<br>高度            |       | * |
| 前吃水      |            | *    | 后吃水             |               | *  | •最大吃水                     |       | * |
| - 载货情况   |            | v    | 操纵是否受限          | ● 是 ○ 否       |    | 是否拖带                      | ○景 ●杏 |   |
| 是否定期     | ○是 ●香      |      | + 是否危险品         | ○量 ●香         |    | <ul> <li>相合的以来</li> </ul> |       | 节 |
| • 是否需要引助 | ●最 ○香      |      | *是否配备拖轮         | ○是 ● 否        |    |                           |       |   |
| 操作受限措施   |            |      |                 |               |    |                           |       |   |
|          |            |      |                 |               |    |                           |       |   |

船舶是否拖带, 若拖带, 则务必准确填写"被拖物"、"拖带长度"、"拖带速度"等详细信息; 拖带超长(超150米)、超高、超宽、半潜的船舶/海上设施或 者其他物体的, 还需提前7天报备拖带方案。

| -      |                           | ALC: N           |          |      | 107712-07             |   | No.753(d)      | ÷.    | 10.75 |
|--------|---------------------------|------------------|----------|------|-----------------------|---|----------------|-------|-------|
| 拖带信息   |                           |                  |          |      |                       |   |                |       | +     |
| 是否需要引航 | <ul> <li>●量 〇百</li> </ul> |                  | • 是否配备拖轮 | 〇皇   | <ul> <li>否</li> </ul> |   |                |       |       |
| 最否定期   | ○是 ⑧杏                     |                  | + 是否危险品  | 〇星   | • 否                   |   | · ASADANLER    |       |       |
| + 载齿情况 |                           | v                | 操纵是否受限   | ○是   | <ul> <li>否</li> </ul> |   | 是否施带           | ●是 ○香 |       |
| 前吃水    |                           | *                | 后吃水      |      |                       | * | •最大吃水          |       |       |
| •上一港   |                           |                  | •下一港     |      |                       |   | * 水面以上最大<br>高度 |       |       |
| + 预纸码头 |                           | . <del>9</del> . | • 靠泊时间   | 调制   | 業日期                   |   | • 预税港口         |       |       |
| + 航道   | 4546(1)                   | ×                | + 报告线    | L1/8 | 告线                    | × | • 过报告线时间       | 请选择日期 | 10    |
| *港区    | 核心港区                      | . v.             | + 进港崇别   | 取用   | 码头                    | ~ |                |       |       |

船舶是否配备拖轮,若配备拖轮,则填写相应的拖轮数量。

| * 港区      | 核心港区           | v | • 进港类街   | 意用码头                      |   |                          |         |   |
|-----------|----------------|---|----------|---------------------------|---|--------------------------|---------|---|
| - 机酒      | 组制研门           | Ŷ | • 报告线    | L1报告线                     | Ŷ | - 过极告线时间                 | 请选择日期   | 0 |
| • 预纸码头    |                | v | • 靠泊时间   | 请选择日期                     | Ð | • 预抵港口                   |         |   |
| •上一港      |                |   | •下一港     |                           |   | • 水面以上最大<br>高度           |         | , |
| 前吃水       |                | * | 后吃水      |                           | * | *最大吃水                    |         | ) |
| • 载货爆况    |                | v | 操纵是否受限   | ○是 ● 否                    |   | 是否拖带                     | ○ ■ ● ● |   |
| 是否定期      | ○ 冊 <b>●</b> 香 |   | • 量否危险品  | ○量 ●吾                     |   | <ul> <li>船舶航速</li> </ul> |         | 1 |
| • 是否需要引用, | · 一番           |   | • 显否配备拖轮 | <ul> <li>●量 ○否</li> </ul> |   | 拖轮数量                     | 请选择施轮数量 | 1 |
|           |                |   |          |                           |   |                          | 1       |   |
|           |                |   |          | 保存                        |   |                          | 2       |   |

#### 3.3.2 出港组织报告

跟进港组织申报相同,选择申报单位,录入船舶信息,选择申报港区、出港类别。目前系统 内出港类别有从码头离、从锚位离、过路三项

| * 港区           | 核心港区  | Y  | • 出港类组   |          |     |          |        |   |
|----------------|-------|----|----------|----------|-----|----------|--------|---|
| - 航道           |       | 19 | +报告线     | 从码头廊     |     | • 过报告线时间 | 请选择日期  | 8 |
| • 停载港口         |       | v  | +上一港     | 从描位弯     |     | +下一港     |        |   |
| * 水面以上最大<br>高度 |       | *  | 前吃水      | 过略       | ep. | 后吃水      |        |   |
| •最大吃水          |       | *  | • 载货情况   |          | v   | 操纵是否受限   | ○是 ● 香 |   |
| 是否摘带           | ○皇 ⑧否 |    | 是否定期     | ○ 是 (● 否 |     | + 是否危险品  | 〇星 〇香  |   |
| • 是否素要引航       | ○皇 ○否 |    | • 是否配备拖轮 | 〇星 〇香    |     |          |        |   |

若有涉及船舶操纵受限、船舶拖带和配备拖轮数量等信息,按照实际情况填写。

#### 3.3.3 锚地预约

跟进港组织申报相同,选择申报单位,录入船舶信息,选择港区信息,申请锚地名称。

| - 港区   | 核心港区  | <ul> <li>中请借助</li> </ul> | 站称         |             | 0 | • 锚泊原因                   | 请选择   |   |
|--------|-------|--------------------------|------------|-------------|---|--------------------------|-------|---|
| 下一款周头  |       | - #88                    | 时间 全地部     | 鼬           |   | <ul> <li>起始时间</li> </ul> | 请选择日期 | E |
| 预计抛锚时长 |       | 小时 • 载:                  | 時有況 佛波福    | 助           |   | * 实际吃水                   |       | ж |
| •最大吃水  |       | 米外籍船台                    | 西山印<br>西藤2 | H金疆地<br>研辑地 |   | 中国籍船员数量                  |       |   |
| 是否危险品  | ○是 ●杏 |                          | 马纳1        | 导锚地         |   |                          |       |   |
|        |       |                          | ł          |             |   |                          |       |   |

若抛锚需要引航员驻船、拖轮监护,按照实际情况填写。

| 将导       | 99 E |    | 期待联盟     | 1              | UNREFECT. | 10/F   |
|----------|------|----|----------|----------------|-----------|--------|
| 1        |      |    | ○是 ○杏    |                |           | OBIR   |
| 拖轮信息     |      |    |          |                |           | + 1810 |
| 序唱       | 66   | 数据 | 2546(KW) | \$190 <b>2</b> | 机系用语      | 1947   |
| 1        |      |    |          |                |           | OBIN   |
| 其他需要说明的情 | 况    |    |          |                |           |        |
|          |      |    |          |                |           |        |

已抛锚船舶提前离锚后,锚位有<mark>随机冷却期</mark>。系统自动显示空余锚位情况,为保 障用户能有足够的时间知晓空余锚位情况,在同一时间有公平申请锚位的机会, 待锚位冷却期结束后才可申请该锚位,或者在下一个窗口期申请。

#### 3.3.4 特殊航道申请

大吨位船舶、大型拖带船组通过灌门航道、龟山航道时需要 进行特殊航道申请。 需要预约交通管制时间,配备拖轮护航,引航等通 航安全保障措施,具体规定 内容请仔细阅读《舟山灌门航道、龟山航道 通航安全管理规定》

## 4.工作台

保存或提交的业务申请会展示在工作台内。工作台展示申请过的申请。并且可以对已提交的申请进行修改或取消。用户需要注意审批进度。

| 10.11-         | 4号               |         |            |             | 经办人  |             |                      |      | ~     |  |
|----------------|------------------|---------|------------|-------------|------|-------------|----------------------|------|-------|--|
| 报告印            | 间 请选择日期          | ⊟ - [i  | 请选择日期      | Ē           | 审批进度 |             |                      |      | v     |  |
| 船舶名            | 马称               |         |            |             |      |             |                      |      |       |  |
|                |                  |         |            | -           | 2    |             |                      |      |       |  |
|                |                  |         |            | 鱼间          |      |             |                      |      |       |  |
|                |                  |         |            |             |      |             |                      |      |       |  |
| 进港组织报告         | 出港组织报告           | 航槽(浅滩)预 | 約 锚地预      | 约 港内移泊      | 报告   |             |                      |      |       |  |
| 报告单号           | 报告人/报告单位         | 船舶名称    | 报告时间       | 原计划进港时间     | 进港时间 | 靠泊时间        | 码头                   | 审批进度 | 操作    |  |
|                |                  |         |            |             |      |             | 中国石油<br>天然气股         |      |       |  |
|                |                  |         | 2022 09 21 |             |      | 08-31 22:46 | 份有限公<br>司浙江嘉         | 待审核  | 修改 取消 |  |
| 20220831000172 | 浙江海洋租赁股份         | 测试船1019 | 15-46      | 08-31 21:45 |      | 00-3122.40  |                      |      |       |  |
| 20220831000172 | 浙江海洋租赁股份<br>有限公司 | 测试船1019 | 15:46      | 08-31 21:45 |      | 00-01 22,40 | 兴乍浦销<br>售分公司         |      |       |  |
| 20220831000172 | 浙江海洋租赁股份<br>有限公司 | 测试船1019 | 15:46      | 08-31 21:45 |      | 00-31 22,40 | 兴乍浦销<br>售分公司<br>内河码头 |      |       |  |

| 中文船名 | 英文船名 |  |
|------|------|--|
|      |      |  |
| IMO  | MMSI |  |
| 所属船舶 | ×    |  |

对于查询不到的外籍船或平台中没有资料信息的新造、试航等船舶,可在船舶管理中的船舶 维护自行添加船舶信息,

## 5. 办事指南

用户可在办事指南及咨询解答内获取部分常见问题的答案,节省咨询的时间。

| 运维电话: 13285719356 QQ维护 | 群: 943615143 | <b>_</b> | App下载 操作手册 | 咨询解答 | 申报专员 退出 | 中文 English |  |
|------------------------|--------------|----------|------------|------|---------|------------|--|
| 🛞 浙江海事局 🔒              | 品舶交通组织服务管理平台 | 首页       | 我要报告 ▼     | 工作台  | 办事指南    | 账户管理       |  |
| ♥ 当前位置: 咨询解答 > 常见问题    | 1            |          |            |      |         |            |  |
| ? 常见问题                 | 常见问题         |          |            |      |         |            |  |
| △ 通知公告                 | 2 市火内巡波风     |          |            |      |         |            |  |
|                        | 测试问题         |          |            |      |         |            |  |
|                        |              |          |            |      |         |            |  |

### 6.账户管理

### 6.1 个人消息

用户的申请在经审批后会以此形式进行通知。

| 浙江海事局 船舶           | 舶交通组织服务管理平台           | 网站首页    | 我要报告 -      | 工作台     | 办事指南      | 账户管理       |
|--------------------|-----------------------|---------|-------------|---------|-----------|------------|
| ♥ 当前位置:账户管理 > 个人消息 |                       |         |             |         |           |            |
| ── 个人消息            | 个人消息                  |         |             |         | 全选        | 删除         |
| ⑧ 资料管理             | ◎ 您于2019-09-22提交的报告已审 | 1批通过。   |             |         | 2019-10-0 | 8 14:18:47 |
| 图 授权委托             | 首页 上一页 1              | 下一页  尾页 | 共1页 每页显示 10 | ● ▼ 条数据 | 共1条数据     |            |
| 🔋 个人材料             | 2018/0 1000 DB        |         |             |         |           |            |
|                    |                       |         |             |         |           |            |
|                    |                       |         |             |         |           |            |

#### 6.2 资料管理

资料管理内可以修改手机号及修改密码。如图所示。

| ♀ 当前位置:账户管理 > 资料管理 |                                                                    |         |
|--------------------|--------------------------------------------------------------------|---------|
| 🗇 个人消息             | 基本资料                                                               |         |
| 四 资料管理             |                                                                    |         |
| 图 授权委托             | 姓名:申报专员                                                            |         |
| 《 个人材料             | 性别:男                                                               |         |
| C Marin            | 身份证号: 320285 231                                                   |         |
|                    | 手机号: 18458 修改手机号                                                   |         |
|                    | 电子邮件:                                                              |         |
|                    |                                                                    |         |
|                    |                                                                    |         |
|                    |                                                                    |         |
|                    | 修改密码                                                               | ✔ 提交修改  |
|                    | 修改密码                                                               | ✔ 提交修改  |
|                    | 修改密码<br>"原密码 请输入原密码                                                | ✓ 提交修改  |
|                    | <ul> <li>修改密码</li> <li>*原密码 请输入原密码</li> <li>*新密码 请设置新密码</li> </ul> | ✓ 提交掺改: |

点击修改手机号键,直接填入新手机号及收到的短信验证码即可更换绑定的手机号。

修改密码则需要输入原密码及新密码,输入后点击右上角提交修改按钮即可修改。

### 6.3 授权委托

个人账号登录时,展示自身及委托公司的信息。公司账号登录时,可在此界面进行授权调整。

第13页

| 🗇 个人消息 | 授权 | 授权委托 |                                   |             |                         |  |  |  |  |  |  |
|--------|----|------|-----------------------------------|-------------|-------------------------|--|--|--|--|--|--|
| 图 资料管理 | 序号 | 姓名   | 公司名称                              | 身份证号        | 有效期                     |  |  |  |  |  |  |
| 图 授权委托 | 1  | 申报专员 | 测试                                | 320285 )231 | 2019-10-21 - 2019-12-31 |  |  |  |  |  |  |
| 🔋 个人材料 | 2  | 申报专员 | 青岛海大<br>工程勘察<br>设计开发<br>院有限公<br>司 | 32028 2231  | 2019-07-31 - 2020-08-27 |  |  |  |  |  |  |
|        | 3  | 申报专员 | 国交                                | 32028! 231  | 2019-04-10 - 2020-04-11 |  |  |  |  |  |  |
|        | 4  | 申报专员 | 宁波远通<br>海外渔业<br>有限公司              | 32028 231   | 2019-03-28 - 2020-04-17 |  |  |  |  |  |  |

# 7.关于锚地预约说明

锚位颜色说明:灰色代表不可选,绿色代表可选锚位,蓝色代表选中锚位

| * 主机总功率 0 KW                                                                                     | *建造日期    | 1989-10-18 芭     | 船舶所有人    | 孙莲华              |  |
|--------------------------------------------------------------------------------------------------|----------|------------------|----------|------------------|--|
| 船舶经营人 孙蓥学                                                                                        | *卫通电话    | <b>黎</b> []拾至]]3 |          |                  |  |
| 锚泊信息 锚位预约受理与路锚时间表                                                                                |          |                  |          |                  |  |
| * 藩区 燕兴港 >>>>>>>>>>>>>>>>>>>>>>>>>>>>>>>>>>>                                                     | * 申请锚地名称 | 彩旗山锚地 >          | *锚泊原因    | 请选择              |  |
| *下一港/码头/<br>船厂/其他 322                                                                            | * 抛锚时间   | 2024-03-18 21:00 | * 高锚时间   | 2024-03-20 21:00 |  |
| 发布方式:人工发布 す                                                                                      | * 截货情况   | 載告 >             | 载货种类     | _ 康油             |  |
| 単版編二: 1988前24小时内甲殻<br>載重吨范围: 1吨~99999吨                                                           | 是否有动力    | ●是 ○否            | * 实际最大吃水 | 9 *              |  |
| 변경(法國王 : Shr 3 4 M)<br>왕(王國王 : hm - 1000m)<br>현대권철: (帝진<br>영국북 : 12111038 50135 57<br>물질(本句제): 표 | 中国籍船员数量  |                  | 一船一保障    | ○ 是 ● 否          |  |
| 30回山田22# 30回山田25# 30回山田251<br>표준 표준 표준 표준<br>1时-99999时 1时-99999时 1时-99999时<br><b>引給反信息</b>       |          |                  |          | + 7510           |  |
| 序号 编号                                                                                            | 是百註膽     |                  | 驻船联系电话   | 接作               |  |
| 拖轮信息                                                                                             |          |                  |          | + 漆加             |  |

|       | 字段解释                                      |
|-------|-------------------------------------------|
| 发布方式  | 人工锚位需要海事审核,自动锚位则可自动发布                     |
| 申报窗口  | 如果显示的是抛锚前1小时内申报,抛锚时间在计划抛锚时间前1小时           |
|       | 内申请。例如当前时间为 08:00, 锚地申报窗口期为 1 小时, 申请时抛    |
|       | 锚时间必须要在 08:00-09:00 之间                    |
| 载重吨范围 | 表示支持船舶抛锚的载重吨范围                            |
| 吃水范围  | 表示船舶抛锚吃水范围区间,与 <mark>实际最大吃水</mark> 字段进行比较 |
| 船长范围  | 表示支持船舶抛锚的船长范围                             |
| 锚位用途  | 表示锚位使用用途,与 <mark>锚泊原因</mark> 字段进行比较       |
| 是否冷却期 | "是"的话表示该锚位处于冷却期,无法申请                      |

# 8. 引航站安排引航员

#### 8.1 引航管理

引航站账号登录时,点击账号管理中的引航员管理显示拖轮管理页面,在该界面将本公司下 的引航员进行增删改查

| 🍥 浙江海事局 船舶                                                                 | 浙江海事局 船舶交通组织服务管理平台 |      |      |  |       |                | 作台    | 办事指南   | 贝    | 长户管理 |
|----------------------------------------------------------------------------|--------------------|------|------|--|-------|----------------|-------|--------|------|------|
| ♥ 当前位置: 账户管理 > 引航员管理                                                       |                    |      |      |  |       |                |       |        |      |      |
| <ul><li>23 资料修改</li><li>24 ⑦ ⑦ ⑦ ⑦ ⑦ ⑦ ⑦ ⑦ ⑦ ⑦ ⑦ ⑦ ⑦ ⑦ ⑦ ⑦ ⑦ ⑦ ⑦</li></ul> | ] 引航员管理            |      |      |  |       | 请              | 输入引航员 | 档      | ۹    | 新増   |
| 风 授权委托                                                                     | 引航员编号              | 姓名   | 身份证号 |  | 手机号码  | 引航员等级          | ٤     | 是否在职   | 操作   |      |
| <b>倡</b> 引航员管理                                                             | 111"and"y"="l      | 测试在职 | 1231 |  | 12331 | 二级引航员<br>三级引航员 | 1     | 是<br>否 | 编辑编辑 | 删除   |
|                                                                            | 1                  | 2    | 3    |  | 4     | 一级引航员          | Į.    | 是      | 编辑   | 删除   |
|                                                                            | 11                 | 22   | 33   |  | 44    | 高级引航员          | l.    | 是      | 编辑   | 删除   |
|                                                                            |                    |      |      |  |       | 共4             | 条数据 < | 1 >    | 10   | ~    |
|                                                                            |                    |      |      |  |       |                |       |        |      |      |
|                                                                            |                    |      |      |  |       |                |       |        |      |      |

#### 8.2 引航服务

引航站公司账号登录时,点击工作台显示引航服务页面。在该界面查询海事端推送的需要安 排引航员的进出港申请。

| 引航服务                                               |                                                                 |                                                            |                                                    |                                      |                     |                             |    |                    |                                                           |    |
|----------------------------------------------------|-----------------------------------------------------------------|------------------------------------------------------------|----------------------------------------------------|--------------------------------------|---------------------|-----------------------------|----|--------------------|-----------------------------------------------------------|----|
| 报告单                                                | i号                                                              |                                                            |                                                    |                                      | 报告时间                | 请选择日期                       |    | 请选择日期              |                                                           |    |
| 靠离泊时                                               | 间 请选择日期                                                         | <b>白</b> - 请选                                              | 择日期 📋                                              |                                      | 审批进度                |                             |    |                    | v                                                         |    |
| 引航计划北                                              | 态                                                               |                                                            | v                                                  |                                      | 船舶名称                |                             |    |                    |                                                           |    |
| 引航员如                                               | 名                                                               |                                                            |                                                    |                                      |                     |                             |    |                    |                                                           |    |
|                                                    |                                                                 |                                                            |                                                    | 查询                                   |                     |                             |    |                    |                                                           |    |
|                                                    |                                                                 |                                                            |                                                    |                                      |                     |                             |    |                    |                                                           |    |
| 进港组织报告                                             | 出港组织报告                                                          |                                                            |                                                    |                                      |                     |                             |    |                    |                                                           |    |
| 进港组织报告                                             | 出港组织报告<br>报告人/报告单位                                              | 船舶名称                                                       | 报告时间                                               | 计划进港时间                               | 靠泊                  | 村间 码头                       |    | 审批进度               | 引航 <del>计</del> 划状<br>态                                   | 操  |
| 进港组织报告<br>报告单号<br>20220819000319                   | 出港组织报告<br><b>报告人/报告单位</b><br>杨辉科技有限公司                           | 船舶名称<br>赣上饶货1554                                           | <del>报告时间</del><br>2022-08-19 1<br>1:27            | 计划进港时间<br>08-20 11:26                | 靠泊<br>08-1          | 时间 码头<br>9 14:32            | i. | 审批进度               | 引航计划状<br>态<br>已安排                                         | 操修 |
| 进港组织报告<br>报告单号<br>20220819000319<br>20220818001186 | 出港组织报告<br><mark> 报告人/服告单处<br/>杨辉科技有限公司<br/>杨辉科技有限公司<br/></mark> | <ul> <li>館泊名称</li> <li>館上饶貨1554</li> <li>测试船舶05</li> </ul> | 股告时间<br>2022-08-191<br>1:27<br>2022-08-181<br>5:22 | 计划进港时间<br>08-20 11:26<br>08-18 19:22 | 靠泊I<br>08-1<br>08-1 | 时间 码头<br>9 14:32<br>8 23:00 |    | 审批进度<br>已发布<br>待审核 | <ul> <li>引航计划状<br/>态</li> <li>已安排</li> <li>已安排</li> </ul> | 操修 |

点击引航安排或修改,弹出进出港引航安排界面,引航站根据申请在该界面中进行引航员排 班等信息填写

| 报告人信息         |              |                |       |                          |             |        |                       |        |        | ` |
|---------------|--------------|----------------|-------|--------------------------|-------------|--------|-----------------------|--------|--------|---|
| 船舶资料          |              |                |       |                          |             |        |                       |        |        | ` |
| 业务信息          |              |                |       |                          |             |        |                       |        |        | 1 |
|               | 港区           | 嘉兴港            |       |                          |             | 进港类别   | 过路                    |        |        |   |
|               | 航道           | 嘉兴L2调整线        |       |                          |             | 报告线    | 线 嘉兴L2调整线             |        |        |   |
|               | 过报告线时间       | 2022-08-20 11: | 26    |                          |             |        |                       |        |        |   |
|               | 前吃水 1米       |                |       |                          |             | 后吃水 1米 |                       |        |        |   |
|               | 最大吃水         | 1米             |       | 7.                       | 水面以上最大高度 1米 |        |                       |        |        |   |
|               | 是否定期         | 否              |       |                          | 是否危险品 否     |        |                       |        |        |   |
|               | 是否需要引航       | 是              |       |                          |             |        |                       |        |        |   |
|               | 是否拖带         | 否              |       |                          | 操           | 纵是否受限  | 否                     |        |        |   |
|               | 是否配备拖轮       | 是              |       |                          | 拖轮数量 1      |        |                       |        |        |   |
| 引航信息          |              |                |       |                          |             |        |                       |        | @选择引航员 |   |
| 引航员编号         | 姓名           | 身份证号           | 手机号码  | 引航员等级                    |             | 是否在职   | 31                    | 航艇     | 操作     |   |
| 111"and"y"="l | 测试在职         | 1231           | 12331 | 二级引航员                    |             | 是      | 1                     | 1      | 引航记录   | 删 |
| 靠泊时间 202      | 2-08-19 14:3 | 2 🗎            | 登船地点  | 嘉兴港独山港区独山2#锚             | 也 ~         | 登船     | 舒船时间 2022-08-20 20:32 |        | 20:32  | = |
| 离船地点          | 离船时间         |                | 离船时间  | 2022-08-20 21:32      助挽 |             |        |                       | 助拖数量 1 |        |   |

# 9. 拖轮公司安排拖轮

#### 9.1 拖轮管理

拖轮公司账号登录时,点击账号管理中的拖轮管理显示拖轮管理页面,在该界面将本公司下 的拖轮进行增删改查

| ()) 法    | 航江海事局 船舶                   | 白交通组织服务管理 | 里平台  | 首页          | 我要报告▼ | 工作台    | 办事指南     | 账户管理 |
|----------|----------------------------|-----------|------|-------------|-------|--------|----------|------|
| ♀ 当前位置   | 置:账户管理 > <mark>拖轮管理</mark> |           |      |             |       |        |          |      |
|          | 资料修改<br>个人消息               | ┃ 拖轮管理    |      |             |       | 请输入拖轮名 | 3称 Q     | 新増   |
| <b>a</b> | 授权委托                       | 拖轮名称      | 功率   | 联系电话        | 抗风等级  | 是否消扰   | 兩用 操作    |      |
|          |                            | 拖轮名称1     | 10   | 17712341234 |       | 是      | 编辑       | 删除   |
|          | 拖轮管埋                       | 粵三埠货1112  | 1    | 1           | 1级    | 否      | 编辑       | 删除   |
|          |                            | 测试拖轮2222  | 123  | 10086       | 2级    | 是      | 编辑       | 删除   |
|          |                            | 测试拖轮111   | 1234 | 123313      | 7级    | 是      | 编辑       | 删除   |
|          |                            | 拖轮名称2     | 20   | 17712347896 |       | 否      | 编辑       | 删除   |
|          |                            |           |      |             |       | 共5条数据  | < 1 > 10 | ~    |
|          |                            |           |      |             |       |        |          |      |

#### 9.2 拖轮服务

拖轮公司账号登录时,点击工作台显示拖轮服务页面。在该界面查询海事端推送的需要安排拖轮的进出港申请。

| 拖轮服务           |          |          |                      |             |      |         |                |       |            |          |
|----------------|----------|----------|----------------------|-------------|------|---------|----------------|-------|------------|----------|
| 报告单            | 自号       |          |                      |             | 报告时间 | 请选择日期   | =              | 请选择日期 |            |          |
| 靠离泊的           | 讨问 请选择日期 | 白 - 请选   | 择日期 🖻                |             | 审批进度 |         |                |       | $\sim$     |          |
| 拖轮计划北          | 术态       |          | Ŷ                    |             | 船舶名称 |         |                |       |            |          |
| 拖轮舟            | 船        |          |                      |             |      |         |                |       |            |          |
|                |          |          |                      | 查询          |      |         |                |       |            |          |
|                |          |          |                      |             |      |         |                |       |            |          |
| 进港组织报告         | 出港组织报告   |          |                      |             |      |         |                |       |            |          |
| 报告单号           | 报告人/报告单位 | 船舶名称     | 报告时间                 | 计划进港时间      | 靠泊   | 时间      | 码头             | 审批进度  | 拖轮计划状<br>态 | 操作       |
| 20220819000319 | 杨辉科技有限公司 | 赣上饶货1554 | 2022-08-19 1<br>1:27 | 08-20 11:26 | 08-1 | 9 14:32 |                | 已发布   | 已安排        | 修改       |
| 0220818001186  | 杨辉科技有限公司 | 测试船舶05   | 2022-08-18 1<br>5:22 | 08-18 19:22 | 08-1 | 8 23:00 |                | 待审核   | 已接收        | 拖轮安<br>排 |
| 20220818000477 | 杨辉科技有限公司 | 皖江泰1118  | 2022-08-18 1<br>4:26 | 08-18 21:15 | 08-1 | 8 22:15 | 嘉兴港独山<br>港区玻璃码 | 待审核   | 已安排        | 修改       |

点击拖轮安排或修改,弹出进出港拖轮安排界面,拖轮公司根据需要的拖轮数量在该界面中 选择本公司下的拖轮进行拖轮安排

| 报告人信息     | Į         |         |           |         |      |          |                |            |             |       |                                  |      |    |     | $\vee$ |
|-----------|-----------|---------|-----------|---------|------|----------|----------------|------------|-------------|-------|----------------------------------|------|----|-----|--------|
| 船舶资料      |           |         |           |         |      |          |                |            |             |       |                                  |      |    |     | $\sim$ |
| 业务信息      |           |         |           |         |      |          |                |            |             |       |                                  |      |    |     | ~      |
|           |           | 港区      | 嘉兴港       |         |      |          |                |            | 进港          | 类别 过  | 各                                |      |    |     |        |
|           |           | 航道      | 嘉兴L2调整    | 线       |      |          |                |            | 报告线 嘉兴L2调整线 |       |                                  |      |    |     |        |
|           | 过报告       | 线时间     | 2022-08-2 | 0 11:26 |      |          |                |            |             |       |                                  |      |    |     |        |
|           |           | 前吃水     | 1米        |         |      |          |                |            | 后           | 吃水 13 | ŧ                                |      |    |     |        |
| 最大吃水 1米   |           |         |           |         |      |          |                | 水面以上最大高度 1 |             |       | 1米                               |      |    |     |        |
| 是否定期 否    |           |         |           |         |      |          |                | 是否危险品 否    |             |       | 否                                |      |    |     |        |
|           | 是否需要引航 是  |         |           |         |      |          |                |            |             |       |                                  |      |    |     |        |
|           | 是         | 否拖带     | 否         |         |      |          |                | 操纵是否受限 否   |             |       |                                  |      |    |     |        |
|           | 是否配       | 备拖轮     | 是         |         |      |          |                | 拖轮数量 1     |             |       |                                  |      |    |     |        |
| 引航信息      |           |         |           |         |      |          |                |            |             |       |                                  |      |    |     | )      |
| 靠泊时间      | 2022-08-1 | 9 14:32 |           |         | 登船地点 | 嘉兴港独山    | 巷独山港区独山2#锚地 登出 |            |             | 登船时间  | <sup>登船时间</sup> 2022-08-20 20:32 |      |    |     |        |
| 离船地点      |           |         |           |         | 离船时间 | 2022-08- | 20 21:         | 32         |             | 助拖数   | <b>≣</b> 1                       |      |    |     |        |
| 引航员编号     | 5         | 性名      |           | 身份证号    |      |          | 手机号            | 福马         | 引航员         | 等级    |                                  | 是否在职 |    | 船名  |        |
| 11"and"y" | ="  }     | 则试在职    |           | 1231    |      |          | 12331          |            | 二级引用        | 航员    |                                  | 是    |    | 11  |        |
| 拖轮信息      |           |         |           |         |      |          |                |            |             |       |                                  |      |    | ∂选择 | /      |
| 予号        | 拖轮名称      |         |           | 功率      |      | 联系电话     |                | 抗区         | 場级          | 是     | 否消拖两                             | 丙用   | 操作 | E   |        |
|           | 测试拖轮22    | 22      |           | 123     |      | 10086    |                | 2级         |             | 是     |                                  |      | 拖轮 | 记录册 | 除      |